## Installation der SigmaPlot 14 Netzwerk-Lizenz

- auf einem Rechner, auf dem SigmaPlot 14 installiert ist: Wenn SigmaPlot 14 auf dem Rechner installiert ist, dann können Sie die gesamte Netzwerk- und Lizenzinstallation vom Help-Menü > License Status aus durchführen.
- b) auf einem Rechner, auf dem SigmaPlot 14 NICHT installiert ist: Downloaden und starten Sie das Programm SPW14\_License\_Utility.exe (Download: siehe unten).

## Schritt 1: Installation des Lizenzmanagers

Wenn SigmaPlot 14 auf dem Rechner installiert ist, dann können Sie die gesamte Netzwerk- und Lizenzinstallation vom SigmaPlot Help-Menü > License Status aus durchführen.

Im SPW14\_License\_Utility-Dialog > License Information-Tab klicken Sie auf den Install License Manager-Button.

| nse Activation Log Info Licens                                                                                                    | e Information Updates Contacts                                                                                                    |
|----------------------------------------------------------------------------------------------------|----------------------------------------------------------------------------------------------------|
| Machine Fingerprint                                                                                                    |                                                                                                    |
| xml version="1.0" encoding=<br <hasp_info><br/><host_fingerprint ?="" type="SL-U&lt;br&gt;&lt;/hasp_info&gt;&lt;/td&gt;&lt;td&gt;=" utf-8"=""><br/>IserMode" vendorid="107466" crc="474424462"&gt;MnhJSe/OJnryIF8WKQD</host_fingerprint></hasp_info> |                                                                                                    |
|                                                                                                    |                                                                                                    |
| Note : The Registration ID is a fi                                                                                                    | nger print for the Computer running the application. It is generated using the                                                                                                    |
| III     Note : The Registration ID is a fi hard disk seriel number, the eth personally identifiable informatio Network Manager                                                                                                    | nger print for the Computer running the application.It is generated using the<br>emet address, the host name and the IP address.It does not contain any<br>n about the user.                                                                                             |
| III     Note : The Registration ID is a fi hard disk seriel number, the eth personally identifiable informatio  Network Manager  This machine doesn't have Sent Install Sentinel License manager                                                     | nger print for the Computer running the application. It is generated using the<br>emet address, the host name and the IP address. It does not contain any<br>n about the user.<br>tinel license manager.<br>r, If you have network license.                              |
| III Note : The Registration ID is a fi<br>hard disk seriel number, the eth-<br>personally identifiable informatio Network Manager This machine doesn't have Sent<br>Install Sentinel License manager Install License Manager                         | nger print for the Computer running the application. It is generated using the<br>emet address, the host name and the IP address. It does not contain any<br>n about the user.<br>tinel license manager.<br>r, If you have network license.<br>Uninstall License Manager |

## Schritt 2: Hinzufügen der Netzwerklizenz

Im License Activation-Tab (erster Tab) können Sie im Feld "New License" die Lizenz hinzufügen oder updaten.

Für einen License Key wählen Sie den Product Key-Button und fügen dann den Text des Keys im Feld "Product-Key" ein. Für einen License File wählen Sie den V2C-Button, klicken auf Browse und wählen die Lizenzdatei aus.

In beiden Fällen klicken Sie dann auf Apply License, bevor Sie den Dialog schließen.

|                                           | Log Info Lice | nse Information Updates | Contacts        |                 |
|-------------------------------------------|---------------|-------------------------|-----------------|-----------------|
| Ausilable License                         | _             |                         |                 |                 |
| Product Name                              | :<br>Version  | License Type            | Expired in Days | License Manager |
| SigmaPlot                                 | 14            | Annual                  | 76              | BERLIN          |
|                                           |               |                         |                 |                 |
| New License                               |               |                         |                 |                 |
| Product Key Product Key                   | © V2C F       | File                    |                 |                 |
| Product Key Product Key                   | © V2C F       | File                    |                 |                 |
| Product Key Product Key License File Path | © V2C F       | file                    |                 | Browse          |

Wenn Sie SigmaPlot 14 nicht auf dem Rechner installieren möchten, der als Lizenzmanager-Rechner dient, dann können Sie das SPW14\_License\_Utility.exe-Programm hier downloaden: http://www.systat.de/Transfer/SPW14Network.zip

Unzippen Sie die Dateien und starten Sie dann das SPW\_14\_LicenseUtility.exe-Programm, um die hier beschriebenen Dialoge zu öffnen.